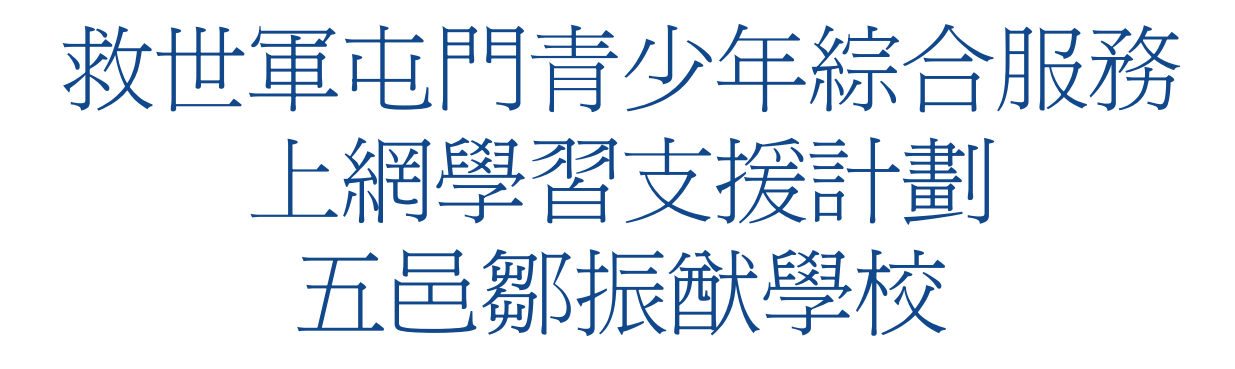

如何監管子女上網

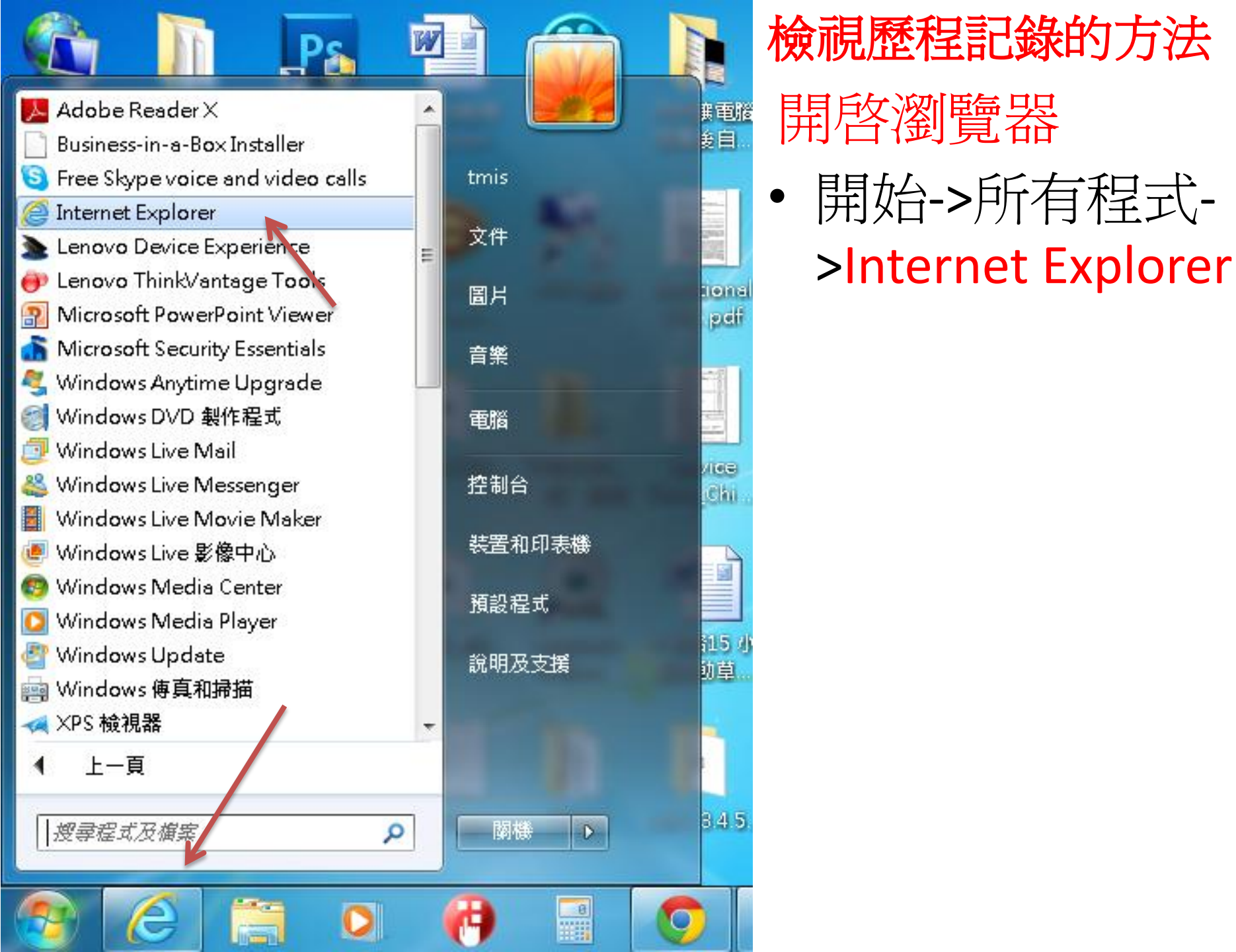

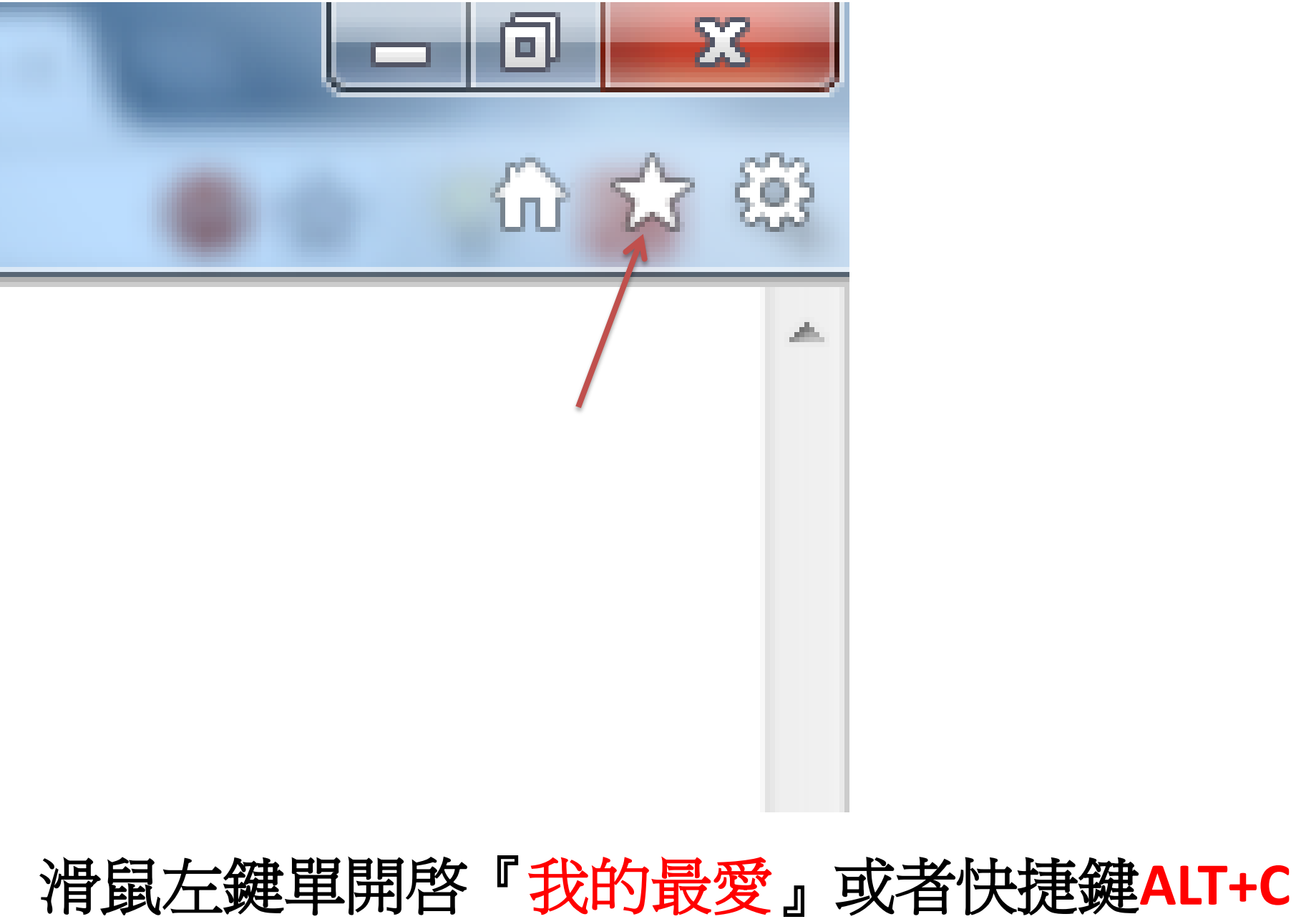

|         |                                      |                | 6 🗘 🤃           |
|---------|--------------------------------------|----------------|-----------------|
| 4       |                                      |                | 加到我的最愛 ▼        |
| 我的最愛    | 摘要                                   | 屋程記錄           | 1               |
| 依日期檢視   | Į                                    |                | •               |
| 1 3 星期; | 之前                                   |                |                 |
| 1 2 星期; | 之前                                   |                |                 |
| 🏢 上星期   |                                      |                |                 |
| 📰 今天    |                                      |                |                 |
|         | SSMR JAN 2<br>洵費團.xlsx<br>新増 Microso | 012(Chris).×ls | erPoint 簡報.pptx |
|         |                                      |                | 開啟建議的網站         |

### • 選擇歷程記錄就能檢視 瀏覽器過去的網站記錄

# 限制瀏覽某類網站方法

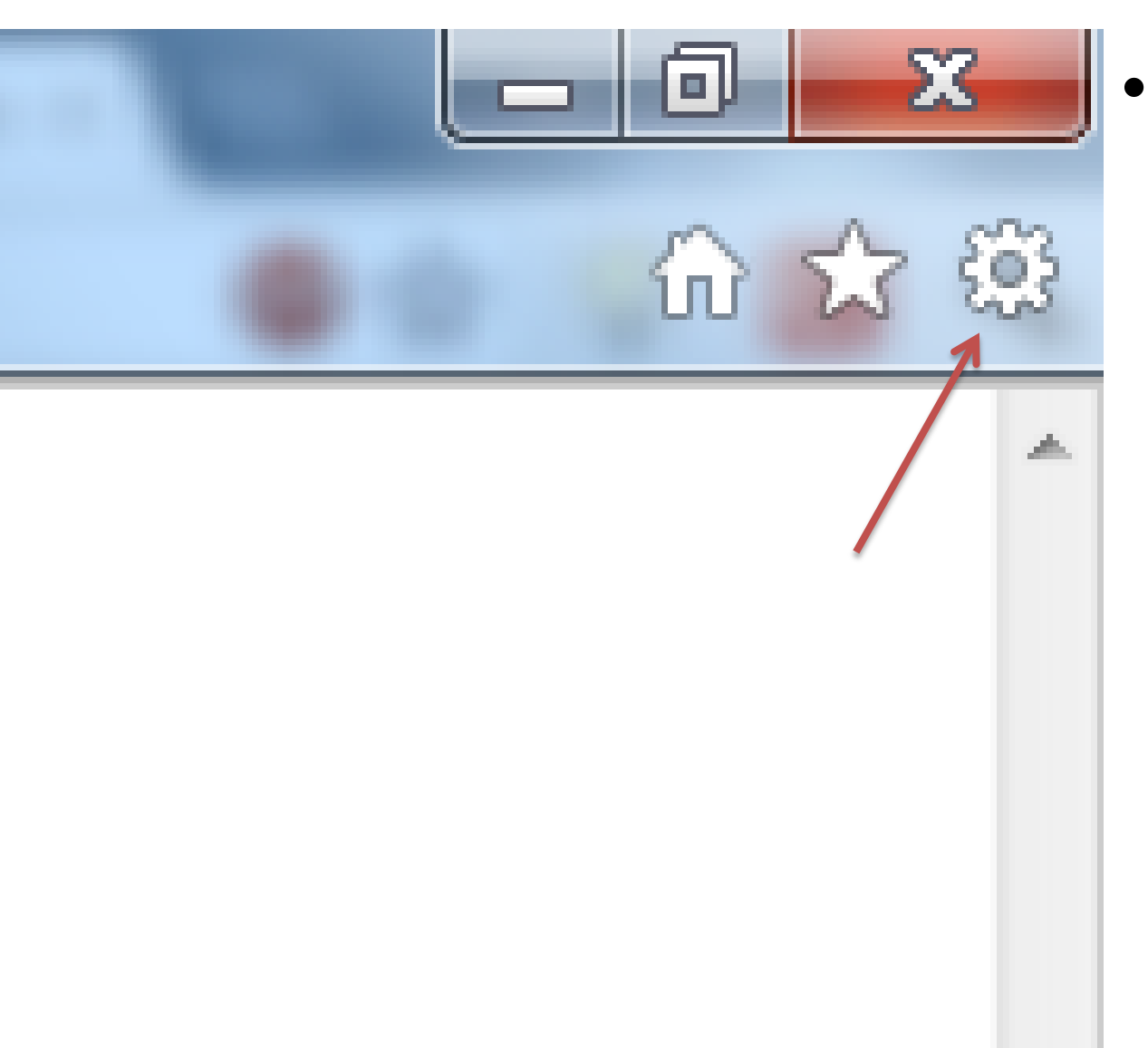

選擇工具或者 快捷鍵ALT+X

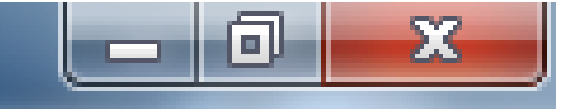

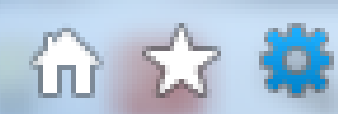

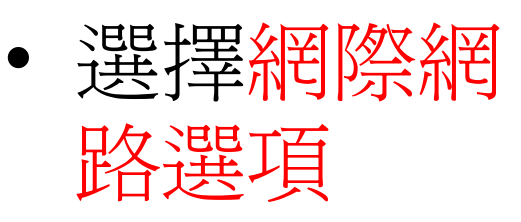

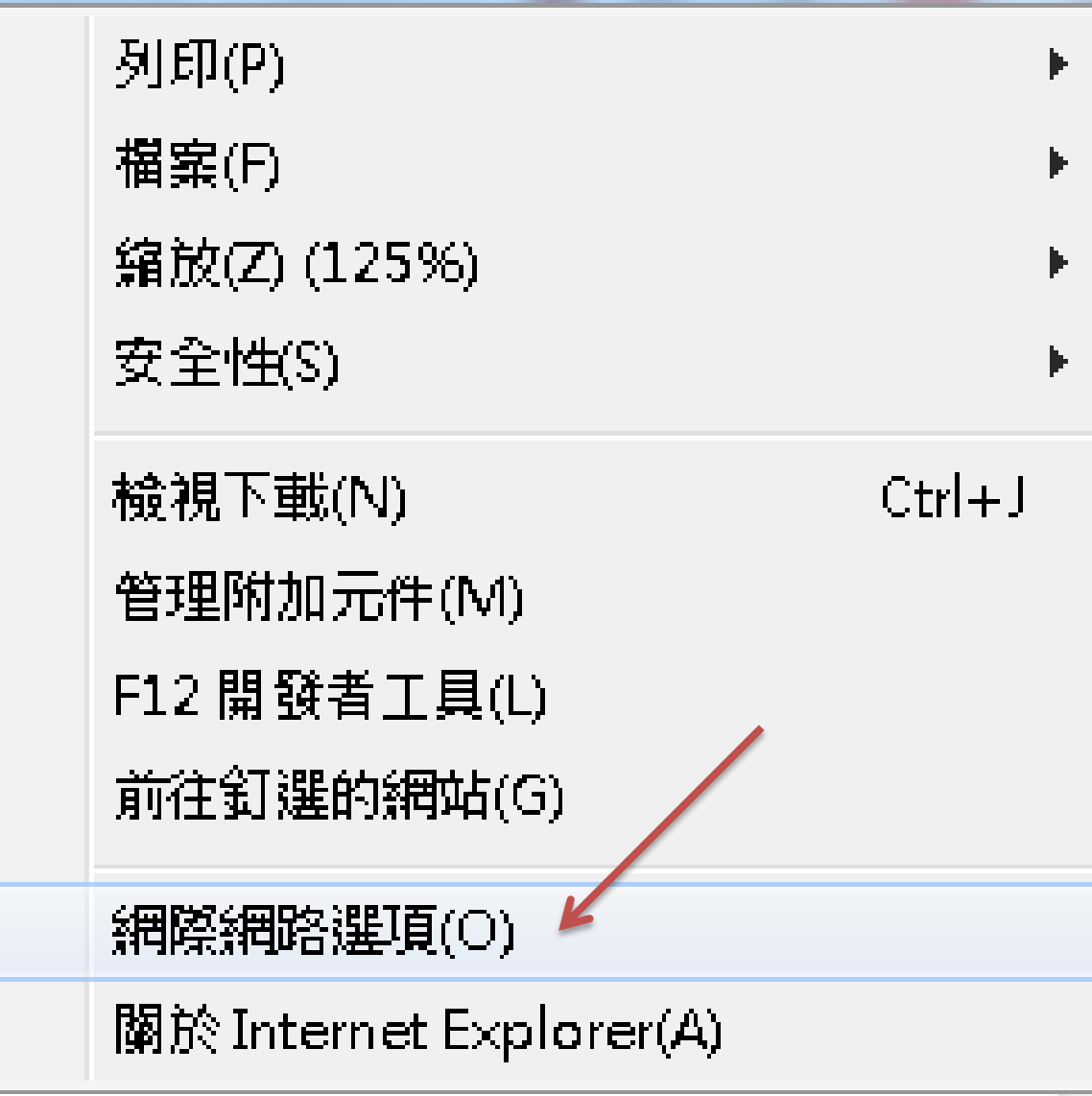

| 網際網路選項 ? X                                               |
|----------------------------------------------------------|
| 一般 安全性 隱私權 內容 連線 程式 進階                                   |
| 家長監護                                                     |
| 控制可檢視的網際網路內容。 家長監護(P)                                    |
| 內容警告器                                                    |
| 分級可以協助您控制這台電腦可查看的網際網路內容。                                 |
| <b>發 啟用(E)</b> 🔮 設定(T)                                   |
| 憑證 ————————————————————————————————————                  |
| 為加密的連線及身分識別使用憑證。                                         |
| 清除 SSL 狀態(S) 憑證(C) 發行者(B)                                |
| 自動完成                                                     |
| 自動完成會儲存網頁上之前的項<br>目,並建議您符合的項目。                           |
| 摘要和網頁快訊                                                  |
| 摘要和網頁快訊提供網站上的更新<br>內容,您能以 Internet Explorer 及其<br>他程式閱讀。 |
|                                                          |
|                                                          |
| <b>確定 取消</b> 套用(A)                                       |

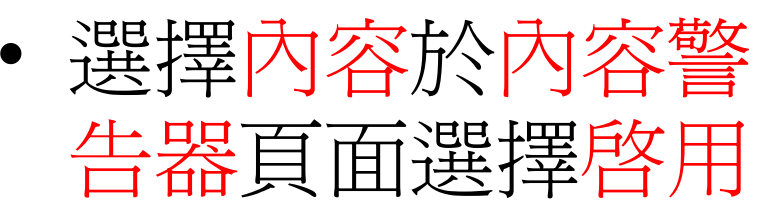

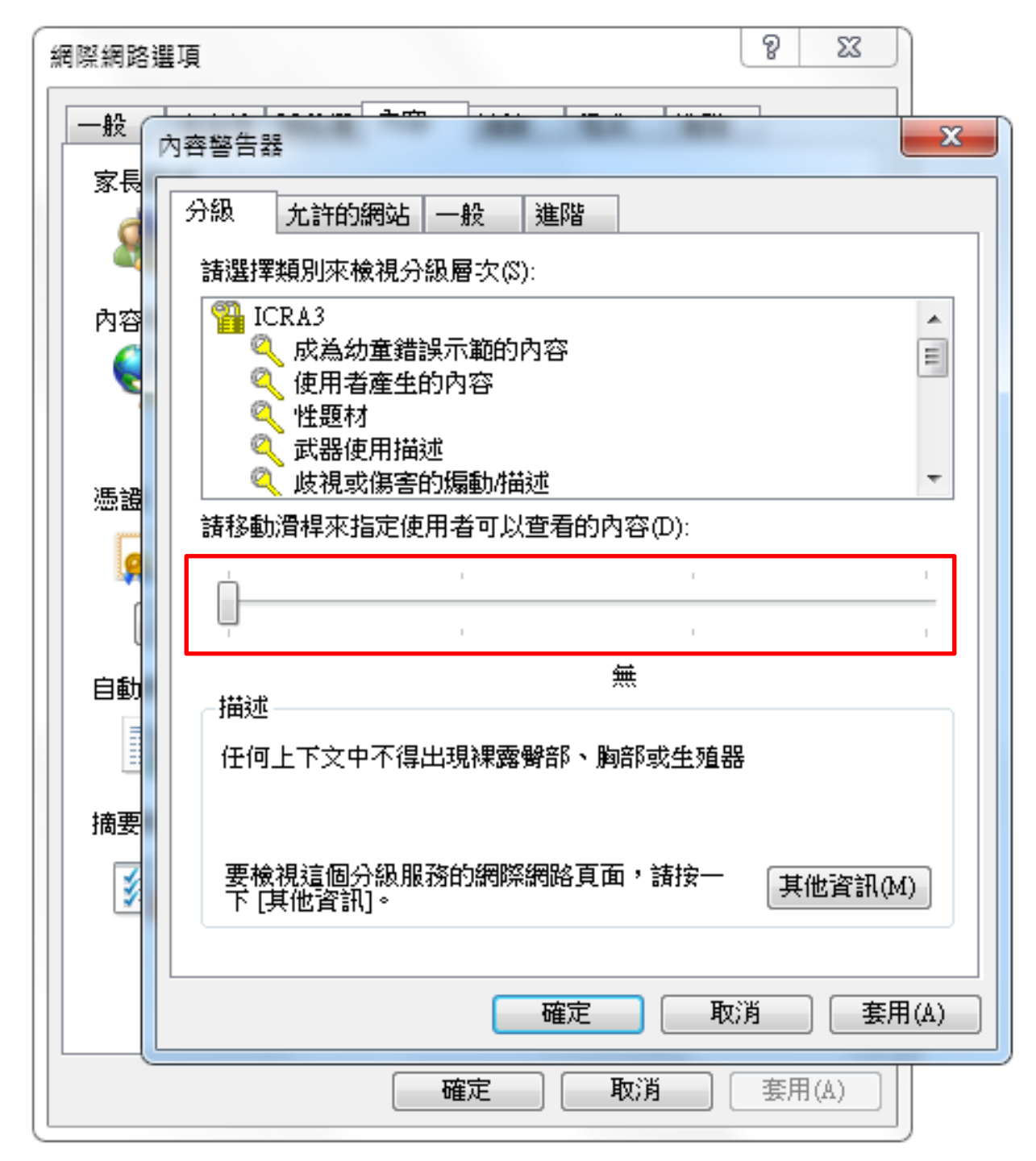

### 設定分級限制

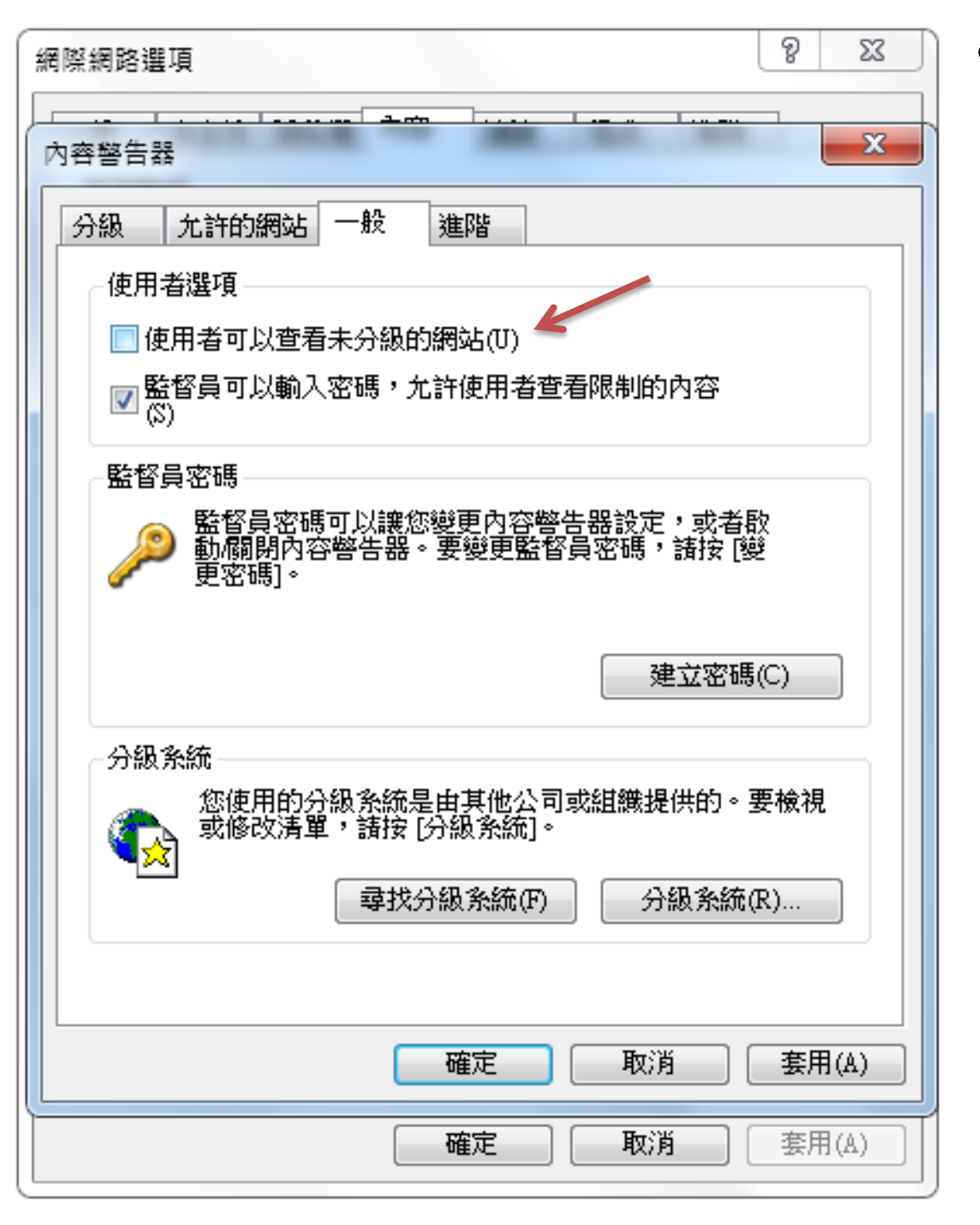

## 選取使用者能查看 未分級網站

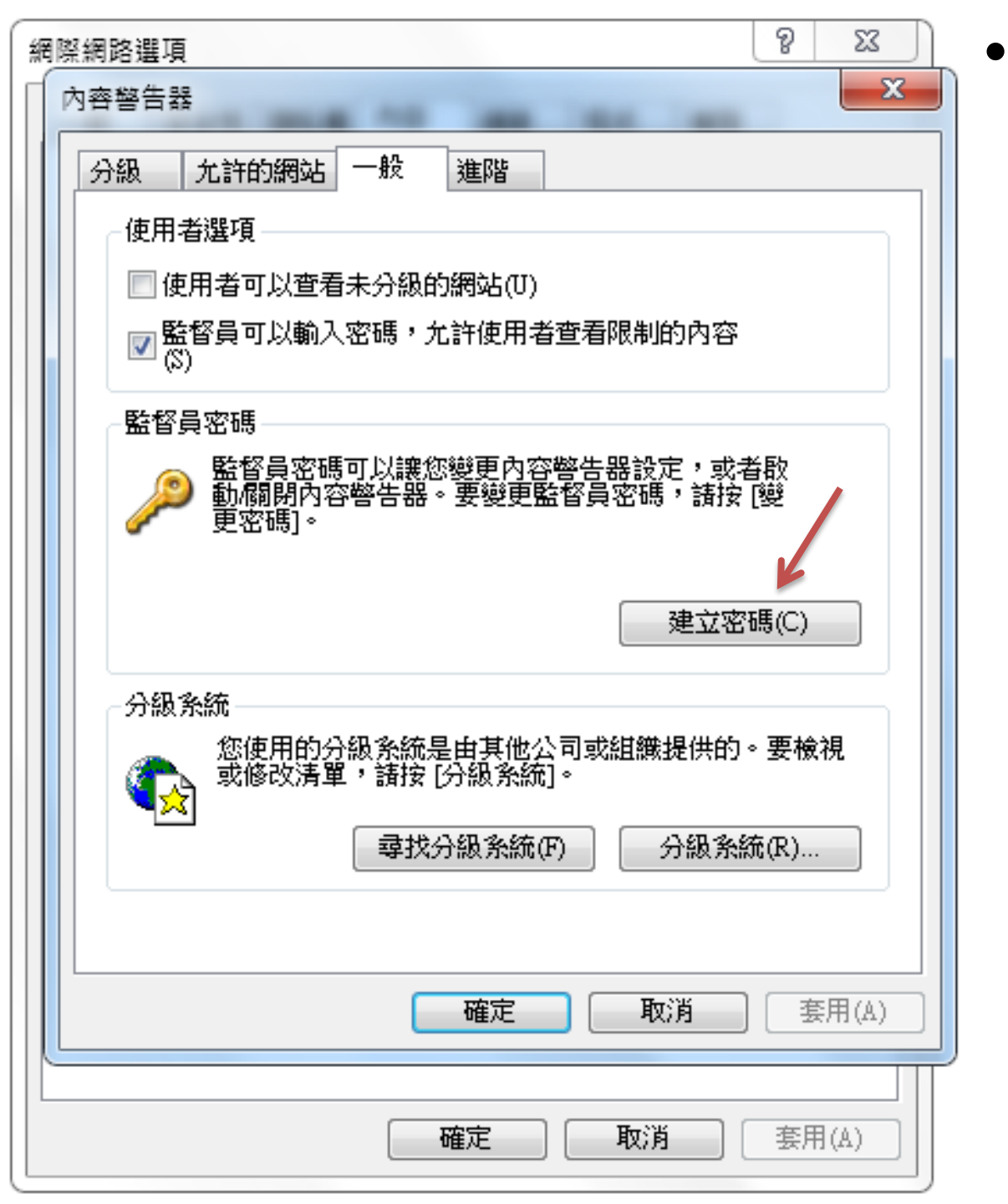

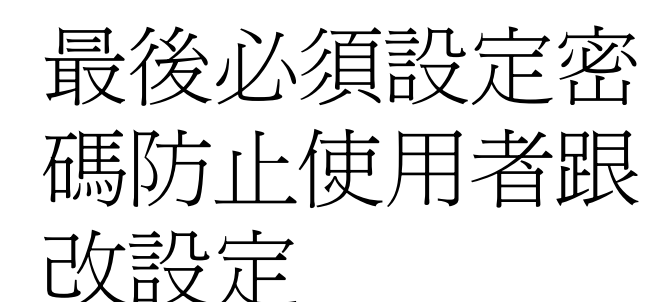